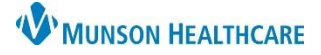

# Labs Component for Providers

### Cerner PowerChart and Ambulatory EDUCATION

#### Overview

The Labs component in the AMB or Manage Specialty Workflow within the Provider View allows lab results to be viewed that have been collected within the system. The display configuration within the component can be adjusted by time range, display view, and filter selection.

- 1. Time range.
- 2. Display view.
- 3. Filters.

| Manage Surgery Workflow                                           | × | +                                   |       |                       |       |                          |                    | 2                               |
|-------------------------------------------------------------------|---|-------------------------------------|-------|-----------------------|-------|--------------------------|--------------------|---------------------------------|
|                                                                   | Ŧ | Labs 1                              |       |                       |       | All Visits Last 1 months | Last 24 hours Last | 2 weeks 🛛 Last 3 months 🗸 🎟 🔲 🥤 |
| Chief Complaint<br>Notes/Reminders/Queries<br>(2)<br>Problem List | ^ | Tag Display: All Labs Change Filter |       |                       |       |                          |                    |                                 |
|                                                                   |   |                                     |       | SEP 21, 2023<br>23:00 | 21:00 | 19:00                    | 14:03              | 14:01                           |
|                                                                   |   | Magnesium                           | mEq/L | 1.8                   | 2.0   | 2.0                      |                    |                                 |
| Labs                                                              |   | Bilirubin Total                     | mg/dL | 0.9                   | 0.9   | 0.9                      |                    | *                               |
| Documents (3)                                                     |   | Bilirubin Direct                    | mg/dL | 0.1                   | 0.1   | 0.1                      |                    |                                 |
| Focus Notes (1)                                                   |   | AST/SGOT                            | U/L   | 21.8                  | 20.2  | 18.4                     |                    |                                 |
| Vital Signs                                                       |   | ALT/SGPT                            | U/L   | 24.6                  | 22.3  | 20.4                     |                    |                                 |
| Intake and Output                                                 |   | ▼ Glucose.                          |       |                       |       |                          |                    |                                 |
| Diagnostics (3)                                                   |   | Glucose Assay                       | mg/dL | 150                   | 130   | 180                      |                    |                                 |
| Dathology/Miss. (1)                                               |   | Bedside Glucose                     | mg/dL | 89                    | 89    | 89                       |                    |                                 |

#### Labs Result Key

Lab results that are not within the normal value range will have an icon next to the lab value to indicate an abnormal lab value.

- 🕑 indicates a below normal lab value.
- 1 indicates an above normal lab value.
- Indicates a critical value lab value.

#### Labs Result Details

1. Click on the lab name to display a trending graph for the lab values collected.

2. Click on the lab value to display more details including vlaue ranges WBC specific to that lab. All Visits - Last 1 months 9.2 SEP 21, 2023 9.0 23:00 19:00 21.00 8.8 Hematology 8.6 (K/uL) 8.4 8.2 7.3 WBC 8.2 WBC 14.8 ① 10.1 14.5 HGB g/dL 8.0 45.2 45.6 HCT % 45.0 7.8 Platelet Cou 7.6 Х View Details 🗣 Tag 7.4 9.0 K/uL 7.2 2 19:00 20:00 21:00 22:00 23:00 SEP 21, 2023 23:00 WBC 9.0 K/uL SEP 21, 2023 23:00 Normal High Normal Low 10 3.6 8.2 K/uL SEP 21, 2023 21:00 Critical High Critical Low 7.3 K/uL SEP 21, 2023 19:00 Normal Reference Text

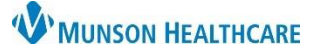

SEP 21, 2023 23:00

Normal Low

Critical Low

3.6

×

# Labs Component for Providers

### Cerner PowerChart and Ambulatory EDUCATION

tails

🗣 Tag

9.0 K/uL WBC

Normal High

10

#### Tagging Lab Results

To Tag a lab result to display in a note:

1. Click once on the desired lab value, and then click Tag in the action window.

#### OR

2. Click once on the desired lab value then click Tag at the top of the Labs component.

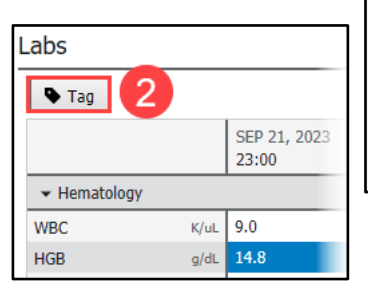

3. Multiple lab values can be tagged at once by holding down the Ctrl key and clicking on the desired lab values. Then click Tag at the top of the Labs component.

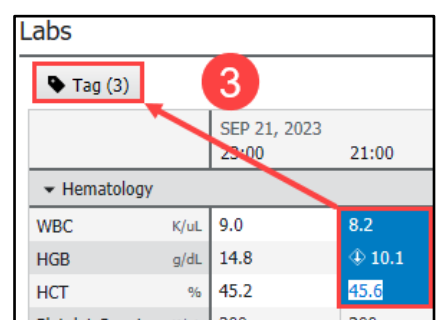

- 4. Click the Tagged Items icon to view tagged items.
- 5. Click Remove All to clear the Tagged Items list.
- 6. Click the X to remove an individual tagged item.

Note: The most recent set of labs results will automatically display into most note templates in the hospital setting. Other tagged lab results will also display once the note template is selected.

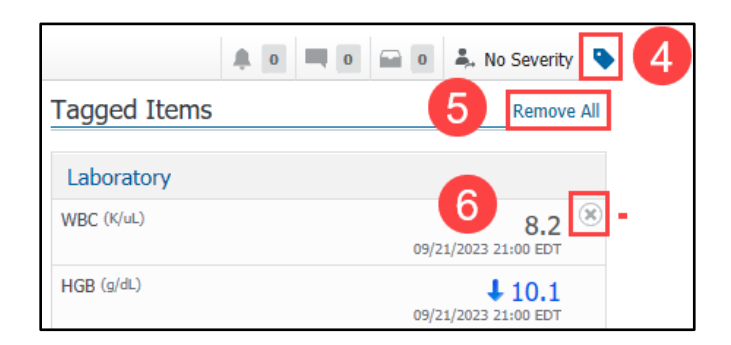

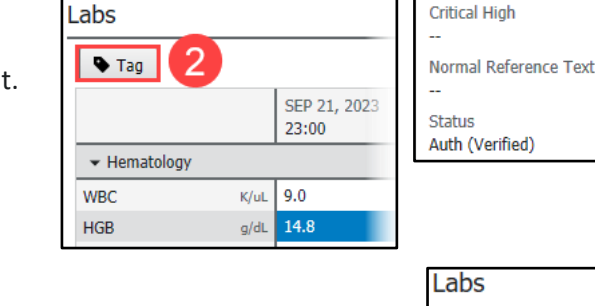